董忠司教授六秩祝壽語文集出版暨論文學術討論會 逢甲大學中國文學系 2011/3/5

# Excel 在語料處理上的運用

——以《客語能力認證基本詞彙-中級、中高級暨語料選粹》語料剖析為例

清雲科技大學通識教育中心講師

#### 新竹教育大學臺灣語言與語文教育研究所博士生

## 駱嘉鵬

【摘要】

語言學的研究,常需處理大量語料。語料的建立,應該遵循資料庫檔案管理的規範, 才能充分發揮其效用。唯在實務處理上,卻經常會接觸到不合規範的語料。此或因資料 建立之初格式設計不當,或因材料原本並非為資料處理而建置,甚至有可能是多方湊合 的素材,此類資料自然較不利於系統化管理運用。但基於特定的需要,有時也無法迴避 此類困擾。

《客語認證語料選粹》經過專家學者選錄、編輯,其語料價值不言可喻。唯在無法 取得原始語料庫的前提之下,掌握公開的 PDF 檔,若要物盡其用,就必須經過一番資 料處理的工夫。將原本不合規範的語料轉為正規化的語料庫,必須先了解語料的特質, 評估資料處理的目標,再擬定處理的程序。按部就班,逐步完成。

本文擬分享處理本項語料的經驗,逐步說明處理程序,再歸納本項作業所使用的指 令與函數,並對其功能與用法略做說明,以提供爾後相關作業的參考,並徵求前輩同道 高見,以期有所精進。

【關鍵詞】客語能力認證、語料庫、Excel、樞紐分析

1

## 1. 前言

《客語認證語料選粹》公開文件屬於 PDF 檔案格式,經轉為 WORD 格式後,大體 而言,雖然整齊,卻與資料表格欄位分明的性質有所差別。本文運用 Excel 的指令與函 數,將此豐富語料轉換為標準資料表格式,並與個人所製〈中古字音表〉結合,建立中 古與現代客語對應資料表,進而探求兩音系間的音韻對應規律。全文共分7節,除前言 和結論外,分別說明匯入資料、格式化、音字媒合、古今音類對應等處理程序,並對所 使用的指令與函數約略說明其用法和功能。

#### 2. 匯入資料

| 順序 | 作業項目          | 作業內容                                        | 相關指令及函數   |
|----|---------------|---------------------------------------------|-----------|
| 1  |               | 使用 Solid Converter PDF Professional 軟體將 PDF |           |
| 1  |               | 檔轉為 DOC 檔                                   |           |
| 2  | <b>赫</b>      | 收 VIS 描下你走供方校校子机为「六字                        | 全選, 儲存格格  |
| 2  | <b>平守</b> 7 笛 | 府 ALS 福工作衣储行恰恰式政為「义子」                       | 式->數值->文字 |
| 3  |               | 複製 DOC 檔內容,在 XLS 檔工作表 A1 格貼上                | 複製, 貼上    |
| 4  |               | 將上下冊內容合併(下冊接於上冊之下)                          | 複製, 貼上    |

由於直接複製 PDF 檔案內容貼上 Excel 工作表的資料格式,比起透過 Word 轉檔 再貼上工作表,顯得更加凌亂,故先使用相關軟體將 PDF 檔轉為 DOC 檔再行處理。

原文中的分類編號採用「99-999」的格式來標示,某些分類號會被 Excel 誤認為日期,並自動轉為日期格式;為避免發生此類錯誤,故在貼上語料前,先設定儲存格格式為「文字」,如此則不致發生上述錯誤。

原書紀錄僅有 4,959 筆,因此可以合併為一份工作表,以保持資料的完整性,並可 簡化處理流程。

| 2  | 16 12 | 11 |
|----|-------|----|
| -  | 松开    | 11 |
| ۶. | カル    | 10 |

| 順序 | 作業項目 | 作業內容                            | 相關指令及函數                  |
|----|------|---------------------------------|--------------------------|
| 5  |      | 插入標題列及「編號」、「處理」欄,以便後續處理         | 插入列,插入欄                  |
| 6  | 設定欄  | 將 A2 格改回「通用」格式,再設定其「編號」=row()-1 | 儲存格格式->數<br>值->通用, ROW() |
| 7  | 列標題  | 將 A2 格公式向下複製到檔尾                 | 向下複製公式                   |
| 8  | 及編號  | 在 B2 格凍結窗格                      | 凍結窗格                     |
| 9  |      | 在第1列設定「自動篩選」,以便檢視資料欄位範圍         | 自動篩選                     |
| 10 |      | 設定資料欄位範圍內之欄位名稱為「欄1」至「欄7」        | 向右填满                     |
| 11 | 删除空  | 將 B2 格改回「通用」格式,再設定其值為其右各欄       | 儲存格格式->數                 |
| 11 | 白列   | 併合結果 =C2&D2&E2&F2&G2&H2&I2      | 值->通用,&                  |
| 12 |      | 複製 AB 雨欄後,在A1 格執行「選擇性貼上值」       | 複製,選擇性貼                  |
| 12 | _    |                                 | 上->值                     |
| 13 |      | 取消選取設定後,按 B 欄遞增排序               | 遞增排序                     |

| 順序 | 作業項目 | 作業內容                                          | 相關指令及函數        |
|----|------|-----------------------------------------------|----------------|
| 14 |      | 刪除 B 欄空白之所有紀錄                                 | 選取, 刪除列        |
| 15 |      | 按「編號」欄還原排序                                    | 遞增排序           |
| 16 |      | 設定「編號」欄格式為「文字」,並將欄名改為「分                       | 儲存格格式->數       |
| 16 |      | 類號」                                           | 值->文字          |
|    |      | 將 A2 格內容設為原書「分類號」                             |                |
| 17 | 撷取「分 | =IF(FIND("-",C2&" -")<4,LEFT(C2,FIND(" ",C2&" | IF(), FIND(),  |
|    | 類號」  | ")-1),A1)                                     | LEFI()         |
| 18 |      | 將 A2 格公式向下複製到檔尾                               | 向下複製公式         |
| 10 |      | 治制 ∧ 烟,西劫行「避埋此卧上佐                             | 複製, 選擇性貼       |
| 19 |      | 後表 A 陳,丹轨11 送择住船上值」                           | 上->值           |
|    |      | 重設 B2 格公式                                     |                |
|    | 擷取「例 | (若 C2 格起始值為分類號則設為分類號,「例」或「譯」                  |                |
| 20 | 句」及  | 則設為「例」或「譯」,否則空白)                              | IF(), OK(),    |
|    | 「翻譯」 | =IF(A2=A1,IF(OR(LEFT(C2,2)="例",LEFT(C2,2)="譯  |                |
|    |      | "),LEFT(C2,1),""),A2)                         |                |
| 21 |      | 將 B2 格公式向下複製到檔尾                               | 向下複製公式         |
| 22 |      | 海制 R 调, 再劫行「深摆州肚上店」                           | <b>複製,選擇性貼</b> |
|    |      | 後衣 D 佩 丹扒们 这样任知上值」                            | 上->值           |
| 23 |      | 篩選「欄6」,「欄7」,修正欄位錯亂資料 (53 筆)                   | 手動修正           |
| 24 |      | 篩選「欄5」大於"一"者,刪除其內容(類名誤入資料)                    | 自動篩選           |
| 25 |      | 篩選「處理」欄包含"-"且「欄5」為空白者,修正欄                     | 白動結躍           |
| 23 |      | 位錯亂資料                                         | 日刧帥达           |
| 26 |      | 篩選「欄1」開頭以「例」之紀錄,複製到新資料表                       | 自動篩選,複製,       |
| 20 |      | Sheet1                                        | 貼上             |
| 27 |      | 將例句缺字暫補在「欄 3」(E 欄)                            | 手動修正           |
|    |      | 删除例句標示字眼「例 」,並修正因缺字而誤分多欄                      |                |
| 28 |      | 之例句                                           | RIGHT(), &     |
|    |      | B2 = RIGHT(C2, LEN(C2)-2)&E2&D2               |                |
| 20 |      | 泊制 B 欄, 再劫行「選擇此肚上值」                           | 複製, 選擇性貼       |
| 2) |      |                                               | 上->值           |
| 30 |      | 修正 B 欄標題為「例句」, 並刪除其右各欄                        | 刪除欄            |
| 31 |      | 回原資料表篩選「欄1」開頭以「例 」之紀錄,複製                      | 自動篩選, 複製,      |
| 51 |      | 到 Sheetl 資料表「例句」欄之右                           | 貼上             |
| 32 |      | 在 Sheetl 資料表 C 欄前插入「處理」欄                      | 插入欄            |
| 33 |      | 將例句分類號與翻譯分類號不一致之紀錄做上標記                        | ΙΕΩ ΕΧΔΟΤΩ     |
| 55 |      | C2 = IF(EXACT(A2,D2),"",1)                    | п (), БЛАСТ()  |
| 34 |      | 將 C2 格公式向下複製到檔尾                               | 向下複製公式         |

| 順序  | 作業項目 | 作業內容                                          | 相關指令及函數                                       |
|-----|------|-----------------------------------------------|-----------------------------------------------|
| 35  |      | 檢視例句公輝號陶翻譯公輝號不一致者,並加以修正                       | IF(), 自動篩選,                                   |
| 55  |      | 1次他内可力积加兴翻开力积加不 又有"亚加以修正                      | 手動校正                                          |
| 36  |      | 刪除翻譯標示符號「譯 」,並將修正結果存入 C2                      | RIGHTO I ENO                                  |
| 50  |      | C2 = RIGHT(F2, LEN(F2)-2)                     | KIOIII (), LLIN()                             |
| 37  |      | 將 C2 格公式向下複製到檔尾                               | 向下複製公式                                        |
| 38  |      | 複製 C 欄, 再執行「選擇性貼上值」                           | 複製, 選擇性貼                                      |
| 50  | -    |                                               | 上->值                                          |
| 39  |      | 修正 C 欄標題為「翻譯」, 並刪除其右各欄                        | 刪除欄                                           |
|     | 撷取「客 | 回 〈 人 併 〉 咨 料 耒 , 左 Δ 嫻 挵 λ 「 法 水 胩 , 嫻 , 并 依 | 插入欄, 輸入前                                      |
| 40  | 家語」、 | 口(口历) 具杆衣, 在A 佩捆人 加小弧」佩·亚欣<br>克绝驰             | 兩筆編號, 向下                                      |
|     | 「客語  |                                               | 填滿                                            |
|     | 標音」、 |                                               | 插入欄,儲存格                                       |
| 41  | 「華語  | 在 D 欄插入「處理 2」欄,並設為「通用格式」                      | 格式->數值->通                                     |
|     | 詞義」、 |                                               | 用                                             |
| 42  | 「英語」 | 篩選「處理」欄包含「-」號之紀錄(各筆首列之分類號)                    | 自動篩選                                          |
|     |      | 在 D2 欄輸入下列公式,將「欄1」中分類號與客語用                    |                                               |
| 43  |      | 字誤合之紀錄加上標記                                    | IF(), EXACT()                                 |
|     |      | =IF(EXACT(B2,E2),"",1)                        |                                               |
| 44  |      | 將 D2 格公式向下複製到檔尾(僅複製已篩選之紀錄)                    | 向下複製公式                                        |
| 4.5 |      | 取消篩選,改依「處理2」欄(E欄)遞增排序                         | 诉讼此方                                          |
| 45  |      | (將分類號與客語用字誤合之紀錄接續在一起)                         | 远增排户                                          |
|     |      | 將「處理2」欄標1(分類號與客語用字誤合)之各筆紀                     |                                               |
| 46  |      | 錄「欄1」至「欄7」各欄複到到新工作表〈sheet2〉                   | 複製,貼上                                         |
|     |      | 處理                                            |                                               |
| 47  |      | 19-1                                          | 儲存格格式->數                                      |
| 4/  |      | 將 sneet2 衣之欄 0,7 兩種設為一週用」格式                   | 值->通用                                         |
|     |      | 將「欄1」之分類號與客語用字拆解至「欄6」,「欄7」                    |                                               |
| 48  |      | F2 = LEFT(A2, FIND("", A2)-1)                 | LEFI(), FIND(),                               |
|     |      | G2 =TRIM(RIGHT(A2,LEN(A2)-LEN(F2)))           | TRIM(), LEN()                                 |
| 49  | 1    | 將 F2,G2 兩格公式向下複製到檔尾                           | 向下複製公式                                        |
|     |      | 複製 Sheet2 表 B2:E3832 (欄 2-5),再貼到〈合併〉表         | · 生 生 目 - 1 - 1 - 1 - 1 - 1 - 1 - 1 - 1 - 1 - |
| 50  |      | G2:J3832 (欄 3-6)                              | <b>稷</b> 聚, 貼上                                |
|     | 1    | 複製 Sheet2 表 F2:G3832 (欄 6-7),再到〈合併〉表          | 複製, 選擇性貼                                      |
| 51  |      | B2 格「選擇性貼上值」                                  | 上->值                                          |
| 52  | 1    | 按「流水號」欄遞增排序(還原)                               | 遞增排序                                          |

| 順序 | 作業項目 | 作業內容                                                    | 相關指令及函數      |
|----|------|---------------------------------------------------------|--------------|
|    |      | 將「處理」欄空白且「欄1」包含「-」之紀錄,其「處                               |              |
|    |      | 理2」欄內容標註「1」                                             |              |
| 52 |      | 篩選「處理」欄等於空白之紀錄                                          | 经避 石下插进      |
| 55 |      | 篩選「欄1」包含「-」之紀錄                                          | 即进,问下填闲      |
|    |      | 在篩選結果首筆「處理2」欄輸入「1」,並向下                                  |              |
|    |      | 複製到檔尾                                                   |              |
|    |      | 將「處理2」欄標註1之上一筆「處理2」欄標註「2」                               |              |
| 54 |      | 篩選「處理2」欄「等於空白」者                                         | 篩選, IF(), 向下 |
| 54 |      | 在篩選結果首筆(第2列)「處理2」格輸入                                    | 填滿           |
|    |      | =IF(D2=1,2,""),並向下複製到檔尾                                 |              |
|    |      | 將「處理2」欄標註2之紀錄末欄補上下一筆(「處理                                | た、肥 0-       |
| 22 |      | 2」欄標註1)首欄內容                                             | 師进, X        |
| 50 |      |                                                         | 複製, 選擇性貼     |
| 56 |      | 複聚〈合併〉表,冉孰行「選擇性貼上值」<br>                                 | 上->值         |
| 57 |      | 刪除「處理2」欄標註1之紀錄                                          | 刪除列          |
| 58 |      | 按「處理」欄遞增排序                                              | 遞增排序         |
| 59 |      | 刪除「處理」欄內容為「例」或「譯」之紀錄                                    | 刪除列          |
| 60 |      | 按「流水號」欄遞減排序                                             | 遞減排序         |
|    |      | 將分列上下筆且「分類號」相同之紀錄,串聯為一筆                                 |              |
| 61 |      | D2 = E2 & "\$" & F2 & "\$" & G2 & "\$" & H2 & "\$" & I2 | &            |
|    |      | & "\$" & J2 & "\$" & K2 & "\$" & IF(C1="","\$" & D1,"") |              |
| 62 |      | 將 D2 格公式向下複製到檔尾                                         | 向下複製公式       |
|    | •    |                                                         | 複製,選擇性貼      |
| 63 |      | 複聚 ' 處埋 2」 欄, 再執行 ' 選擇性貼上值」                             | 上->值         |
| 64 |      | 按「處理」欄遞增排序                                              | 遞增排序         |
| 65 |      | 删除「處理」欄空白之紀錄                                            | 刪除列          |
| 66 |      | 刪除欄 1-7                                                 | 刪除欄          |
|    |      | 反覆將「\$\$」全部取代為「\$」,直到無可取代為止(共                           |              |
| 67 |      | 執行四次)                                                   | 取代           |
|    |      |                                                         | 資料剖析->分隔     |
| 68 |      | 將「處理2」欄以「\$」為界, 剖析為數欄                                   | 符號->\$       |
| 69 |      | 取消自動篩選再重設 (以便查看資料欄位範圍)                                  | 自動篩選         |
| 70 |      | 重設欄名「欄 01」-「欄 14」                                       | 向右填滿         |
| 71 | 1    | 將相同屬性資料合併於同一欄                                           | &            |
|    | 1    | <br>將「欄 01」-「欄 04」複製後,插入 Sheet1 表 B 欄之                  | 複製, 插入複製     |
| 72 |      |                                                         | 的儲存格         |

| 順序 | 作業項目 | 作業內容                                       | 相關指令及函數       |
|----|------|--------------------------------------------|---------------|
| 73 |      | 將 B,C,D,E 欄更名為「客家語」、「客語標音」、「華<br>語詞義」、「英語」 | 直接輸入欄名        |
| 74 |      | 在 A 欄前插入一欄「編號」,並依序編定流水號                    | 插入欄, 向下填<br>滿 |

本節處理的目標,是要將凌亂的各欄資料還原成正規化的資料表格式。主要程序如 下:

- (1) 設定欄列標題及編號:此為正規化資料表的主體架構,從 PDF 轉來的文件檔不 包含這些訊息,故在此優先添加。
- (2) 刪除空白列:原檔上下筆紀錄間,甚至不同欄位間攙雜許多空白欄位,在資料剖 析之初,即可將其刪除。
- (3) 摘取「分類號」:分類號均出現在欄位開頭,以兩個數字中間加上「-」符標示, 編號右側並有空白與其後資料區隔,故可透過公式運算取得。
- (4) 摘取「例句」及「翻譯」:例句與翻譯均獨佔一行,資料擷取相對容易,故可優 先擷取,存放於新資料表之後,再將原檔紀錄清除。
- (5) 撷取「客家語」、「客語標音」、「華語詞義」、「英語」:此為格式化資料階段相對而言最為複雜之程序。大體而言,處理方式是先將同一編號之各欄資料串連在一起,然後再將原屬同一欄位之語料分別拆解到特定欄位。處理到每一編號分別正確區隔「客家語」、「客語標音」、「華語詞義」與「英語」等四個欄位後,再與前述分類號、例句與翻譯等欄位資料併合。

4. 音字媒合

| 順序 | 作業項目       | 作業內容                               | 相關指令及函數   |
|----|------------|------------------------------------|-----------|
| 75 |            | 清除「客家語」欄之標點符號                      | 取代        |
| 76 |            | 清除「客家語」欄之空白                        | 取代        |
| 77 |            | 將「客語標音」欄之標點符號改為空白                  | 取代        |
| 78 |            | 清除「客語標音」欄多餘之空白                     | TRIM()    |
| 79 |            | 插入 Sheet4, Sheet5, Sheet6 三張空白工作表  |           |
| 80 | 詞目音字<br>媒合 | 將「客家語」欄複製到工作表 Sheet4,再逐字拆解         | MID(),向右填 |
|    |            | C2 = MID(\$B2, RIGHT(C\$1, 2), 1)  | 满,向下填满    |
| 01 |            | 收「安玩栖立 烟泊制列工价丰 Shoot5,西河立长钢        | 資料剖析->分隔  |
| 81 |            | 府 谷祜保宙」 懒凌袭到工作农 Succis, 丹逐百孙辟      | 符號->空格    |
| 01 |            | 將 Sheet4 與 Sheet5 音字媒合後存入 Sheet6 表 | &,向右填满,   |
| 62 |            | C2 =Sheet4!C2&Sheet5!C2            | 向下填满      |
| 83 |            | 彙計 Sheet6 表音字媒合結果(統計各字音使用頻率)       | 樞紐分析表     |

本節處理的目標,是將「客家語」欄的漢字與「客語音標」欄的注音逐一媒合。亦 即將每一個漢字依序與每一個音節搭配,即可歸納本認證語料所有詞目用字的注音。漢 字的區隔係以固定長度(1)為準則,音節的區隔則是根據音節間的空白。由於轉入語料的 格式並未完全一致,因此須先將「客家語」欄中的所有標點符號和空白清除;「客語音標」欄則除了將標點改為空白之外,並須清除欄位前後及音節間多餘的空白。此外,由於語料雖以北四縣腔為基礎,但亦包括南部美濃和六堆之部分特殊詞彙或音讀,因此也必須另做標記,以便區隔。

5. 古今音類對應

| 順序 | 作業項目                  | 作業內容                    | 相關指令及函數  |
|----|-----------------------|-------------------------|----------|
| 01 |                       | 分析各筆客語字音的聲母、韻母、調類,及聲母發音 | 遞增排序, 向下 |
| 04 | 十人留笠                  | 部位、方式、韻母四呼、韻部、韻尾等屬性     | 複製, IF() |
| 85 | <b>占</b> 一 平 平<br>料 確 | 彙整漢字中古音類                | 遞增排序, &  |
| 86 | 封惩                    | 將中古音類填入《認證語料》檔          | IF()     |
| 87 |                       | 檢選中古多音字中與客語對應規律最為吻合之音類  |          |
| 88 |                       | 中古與客語聲類對應關係表            | 樞紐分析表    |
| 89 |                       | 中古五音與客語聲母發音部位對應關係表      | 樞紐分析表    |
| 90 | 十人立粘                  | 中古與客語韻類對應關係表            | 樞紐分析表    |
| 91 | 白ブ日朔<br>出産目律          | 中古韻攝與客語韻部對應關係表          | 樞紐分析表    |
| 92 | 到應퀐件                  | 中古韻攝與客語韻尾對應關係表          | 樞紐分析表    |
| 93 |                       | 中古等呼與客語三呼對應關係表          | 樞紐分析表    |
| 94 |                       | 中古與客語調類對應關係表            | 樞紐分析表    |

本節處理的重點,分為兩個階段:一是建立單筆現代客語字音與中古音類的對應關 係,以組成字音對應資料總表;二是根據此字音對應資料總表,利用樞紐分析功能歸納 出各式古今音類對應關係表。

5.1 單音對應

現代客語與中古漢語都存在一字多音的現象,就個別字音的學習而言,固然應該了 解任何客語字音在中古的各種音類,抑或了解任何中古字音在現代客語的所有音讀。例 如:對學習中古音的客語使用者而言,應了解客語讀為「zung1,zung3,tung1」音的「中」 字,中古有「通合一平東知」和「通合一去送知」兩種音讀;反之,對熟悉中古音類的 客語學習者而言,也應了解中古「通合一平東知」和「通合一去送知」的「中」字,現 代客語有「zung1,zung3,tung1」三種音讀。亦即「中」字的現代客語與中古音類的對應 關係如下:

| 字 | 客語音讀  | 中古音類   |
|---|-------|--------|
| 中 | zung1 | 通合一平東知 |
| 中 | zung3 | 通合一平東知 |
| 中 | tung1 | 通合一平東知 |
| 中 | zung1 | 通合一去送知 |
| 中 | zung3 | 通合一去送知 |
| 中 | tung1 | 通合一去送知 |

如此對應關係的羅列固然詳盡,但卻缺乏系統性。若將上述相乘的六種對應關係,

别除其中聲調不合的部分,再區分其文白屬性,則可簡化如下:

| 字 | 客語文白 | 客語音讀  | 中古音類   |
|---|------|-------|--------|
| 中 | 文    | zung1 | 通合一平東知 |
| 中 | 白    | tung1 | 通合一平東知 |
| 中 | 文    | zung3 | 通合一去送知 |

如此則不止可以簡化其對應關係,在語言的學習或語音對應規律的探求方面,更富 有系統性的意義。因此,我們在歸納出認證語料所有客語字音之後,先將各筆漢字的所 有中古音類填註在其右側欄位,然後再根據初步歸納的客語與中古音類的對應規律,採 用優選理論的方法,汰除不合理的對應紀錄,由此來建立所有的現代客語與中古音類的 對應關係表。

5.2 樞紐分析

完成所有認證語料的客語字音與中古音類對應資料表之後,即可以 Excel 的樞紐分 析功能,製作各種古今音類對應規律統計表。利用樞紐分析表功能,只要依照預期的格 式,將適當欄位拖曳到「列欄位」、「欄欄位」、「資料欄位」和「分頁欄位」所示區塊內, 即可完成。此類統計表又可細分為兩類:一是逐類對應,一是依據音韻特徵分組對應。 5.2.1 逐類對應

我們可以從聲、韻、調的角度,分別製作客語與中古音類的對應關係統計表。茲以 聲類為例,利用樞紐分析表功能,製作中古聲類與客語聲母的對應關係統計表的程序如 下:

(1) 在資料表的範圍內,點選功能表列的「資料->樞紐分析表及圖報表」。

(2) 一般而言,可以接著點選「完成」紐,進入如下畫面,逕行設定各種欄位。

|           | 將欄欄位拖曳到這裡  |
|-----------|------------|
| 將列欄位拖曳到這裡 | 將資料欄位拖曳到這裡 |

將分頁欄位拖曳到這裡

- (3) 依據預期模式,分別將「列欄位」、「欄欄位」與「資料欄位」拖曳到適當區塊。 例如將「中古聲類」拖曳到「列欄位」,「客語聲母」拖曳到「欄欄位」,「字」 拖曳到「資料欄位」。
- (4)如需設定篩選條件,亦可將適當欄位拖曳到「分頁欄位」處。例如依序將「分區」 和「重複」拖曳到「分頁欄位」。

經過上述設定後,即可得到以下樞紐分析表:

| 分區 | (全部) |
|----|------|
| 重複 | (全部) |

| 計數 的字 | 客聲 |     |     |     |      |     |    |     |     |     |    |     |     |     |                  |     |    |     |     |      |      |
|-------|----|-----|-----|-----|------|-----|----|-----|-----|-----|----|-----|-----|-----|------------------|-----|----|-----|-----|------|------|
| 中古聲類  | b  | c   | d   | f   | g    | h   | j  | k   | 1   | m   | n  | ng  | р   | q   | s                | t   | v  | x   | z   | (空白) | 總計   |
|       | 47 | 24  | 38  | 7   | 50   | 9   | 4  | 35  | 64  | 45  | 29 | 10  | 30  | 8   | 20               | 15  | 8  | 5   | 28  | 177  | 653  |
| Ś     |    | 1   |     |     |      |     |    |     |     |     | 1  |     |     | 1   | <mark>286</mark> |     |    | 281 | 5   |      | 575  |
| 日     |    |     |     |     |      |     |    |     | 1   | 1   | 2  | 277 |     |     |                  |     |    |     |     | 45   | 326  |
| 匣     |    |     |     | 129 | 18   | 309 |    | 11  |     | 1   | 5  | 2   | 3   |     |                  |     | 83 |     |     | 6    | 567  |
| 床     |    | 20  |     |     |      |     |    |     |     |     |    |     |     | 1   | 46               |     |    | 1   | 4   |      | 72   |
| 見     |    |     |     |     | 1247 | 21  | 1  | 26  |     |     |    | 3   |     |     |                  |     | 1  |     |     | 2    | 1301 |
| 邪     |    | 7   |     |     |      |     |    | 1   | 5   |     |    |     |     | 15  | 11               |     |    | 22  | 1   |      | 62   |
| 並     | 32 |     |     |     |      |     |    |     |     |     |    |     | 251 |     |                  |     |    |     |     |      | 283  |
| 來     |    |     | 2   |     | 6    |     |    |     | 717 |     | 22 |     | 1   |     |                  | 3   |    |     |     |      | 751  |
| 奉     | 2  |     |     | 107 |      |     |    |     |     |     |    |     | 22  |     |                  |     |    |     |     |      | 131  |
| 定     |    | 6   | 26  |     |      |     |    |     |     |     |    | 1   |     |     | 1                | 587 |    |     |     | 1    | 622  |
| 明     |    |     |     |     |      |     |    |     |     | 473 | 1  |     |     |     |                  |     | 2  |     |     |      | 476  |
| 泥     |    |     |     |     |      |     |    |     |     |     | 94 | 77  |     |     |                  |     |    |     |     |      | 171  |
| 知     |    | 5   | 135 |     |      |     | 7  |     |     |     |    |     |     |     |                  |     |    |     | 193 |      | 340  |
| 初     |    | 59  |     |     |      |     |    |     |     |     |    |     |     |     |                  | 2   |    | 1   |     |      | 62   |
| 非     | 64 |     |     | 146 |      |     |    |     |     |     |    |     | 5   |     |                  |     | 1  |     |     |      | 216  |
| 為     |    |     |     | 1   |      | 4   |    |     |     |     |    |     |     |     |                  |     | 44 |     |     | 125  | 174  |
| 穿     |    | 144 |     |     |      |     |    |     |     |     |    |     |     | 4   |                  |     |    |     |     |      | 148  |
| 娘     |    |     |     |     |      |     |    |     | 2   |     | 23 | 24  |     |     |                  |     |    |     |     | 9    | 58   |
| 神     |    |     | 1   |     |      |     |    |     |     |     |    |     |     |     | 127              |     |    | 5   |     |      | 133  |
| 從     |    | 97  |     |     |      |     | 9  |     |     |     |    |     |     | 89  | 17               |     |    | 10  | 3   |      | 225  |
| 清     |    | 116 |     |     |      |     |    |     |     |     |    |     |     | 128 | 2                |     |    | 3   |     |      | 249  |
| 疏     |    | 4   |     |     |      |     |    |     | 4   |     |    |     |     | 1   | 279              |     |    | 2   | 1   |      | 291  |
| 莊     |    |     |     |     |      |     | 15 |     |     |     |    |     |     |     | 2                |     |    |     | 50  |      | 67   |
| 透     |    |     | 24  |     |      | 1   |    |     | 3   |     |    |     |     |     |                  | 248 |    |     |     |      | 276  |
| 喻     |    |     |     |     | 2    | 5   |    |     |     |     |    | 4   |     | 1   | 1                |     | 2  | 1   |     | 235  | 251  |
| 微     |    |     |     |     |      |     |    |     |     | 102 |    | 1   |     |     |                  |     | 71 |     |     | 26   | 200  |
| 滂     | 6  |     |     | 25  |      |     |    |     |     |     |    |     | 104 |     |                  |     |    |     |     |      | 135  |
| 溪     |    | 3   |     | 39  | 5    | 71  |    | 255 |     |     |    |     |     | 2   |                  |     | 2  |     |     | 1    | 378  |
| 照     |    |     | 1   |     | 4    |     | 12 | 1   |     |     |    |     |     |     | 2                |     |    |     | 259 |      | 279  |
| 群     |    |     |     |     | 12   |     |    | 153 |     |     |    | 1   |     | 1   |                  |     |    |     |     |      | 167  |
| 徹     |    | 35  | 1   |     |      |     |    |     |     |     |    |     |     | 1   |                  | 4   |    |     |     |      | 41   |

| 疑  |         |           | 1       | 2       | 1   | 1 30       | 3     |     |        |     |     |       |     | 65   | 373   |
|----|---------|-----------|---------|---------|-----|------------|-------|-----|--------|-----|-----|-------|-----|------|-------|
| 端  | 2       | 447       |         | 4       | 1   | 2          | 4     |     |        | 2   |     |       | 8   |      | 468   |
| 精  | 9       | 1         | 2       | 170 1   |     |            |       | 5   |        |     |     | 2     | 225 | 533  | 946   |
| 審  | 18      |           |         |         |     |            |       | 1   | 340    |     |     | 12    | 4   | 6    | 381   |
| 影  |         |           | 1       | 1       |     |            | 4     |     |        |     | 88  |       |     | 312  | 406   |
| 敷  |         | 21        | 1       |         |     |            | 5     |     |        |     | 1   |       |     |      | 28    |
| 澄  | 193     | 2         |         |         |     |            |       | 4   |        | 2   |     |       | 2   |      | 203   |
| 曉  | 1       | 143       | 1 175   | 2       | 3   | 1          | 0     |     |        |     | 4   | 4     |     | 4    | 347   |
| 封吊 | 471     | 3         |         |         |     |            | 17    |     |        |     |     |       |     |      | 491   |
| 禪  | 8       |           |         | 1       |     |            |       |     | 263    | 1   |     | 13    | 2   |      | 288   |
| 幽計 | 623 749 | 578 621 1 | 348 597 | 223 488 | 801 | 622 180 72 | 1 438 | 262 | 1397 9 | 864 | 307 | 360 7 | 785 | 1547 | 13611 |

上表主體部分,每一列代表一個中古聲類,每一欄代表一個客語聲母,縱橫交錯處 即為中古與客語聲類對應的筆數。例如「心」列、「S」欄交錯的數字「286」,即表示在 本客語認證語料的詞目音讀中,屬於中古「心」類且客語聲母讀「S」者共有 286 筆。 聲母「(空白)」者,表示零聲母;中古聲類空白者,則表示該類字未見於廣韻,屬於後 起字,或為筆者廣韻字音表所漏收。

此外,表格中所有統計數字,若欲進而查詢其所對應之原始語料,只需直接點按該 數字,即可完整列出;如此則不僅便於搜尋實例,在資料校對的過程中,也是一大利器。

分頁欄位中的「分區」,係指「北四縣、美濃、六堆」等三區,當選擇「(全部)」時, 所呈現之數據為三區合計筆數;若僅欲查單區對應數據,可在「(全部)」字眼處分別點 選。「重複」則是提供另一種統計模式,若選「(全部)」,不論該字音出現多少次,均分 別計算;若該欄選「1」,則將古今字音對應內容重複者合併為一筆來統計。所得結果即 如下表所示:

| 分區 | (全部) |
|----|------|
| 重複 | 1    |

| 計數 | 的字       | 客聲 |    |    |    |    |     |    |   |    |     |   |    |    |    |   |    |    |    |    |    |      |     |
|----|----------|----|----|----|----|----|-----|----|---|----|-----|---|----|----|----|---|----|----|----|----|----|------|-----|
| 中古 | 聲類       | b  |    | c  | d  | f  | g   | h  | j | k  | 1   | m | n  | ng | р  | q | s  | t  | v  | x  | Z  | (空白) | 總計  |
|    |          |    | 22 | 11 | 19 | 5  | 17  | 6  | 4 | 18 | 33  | 9 | 14 | 6  | 17 | 8 | 15 | 12 | 6  | 5  | 13 | 24   | 264 |
| ن، | :        |    |    | 1  |    |    |     |    |   |    |     |   | 1  |    |    | 1 | 57 |    |    | 50 | 1  |      | 111 |
| 日  |          |    |    |    |    |    |     |    |   |    | 1   | 1 | 2  | 24 |    |   |    |    |    |    |    | 15   | 43  |
| 匣  | -        |    |    |    |    | 28 | 7   | 52 |   | 5  |     | 1 | 2  | 2  | 1  |   |    |    | 17 |    |    | 3    | 118 |
| 床  |          |    |    | 6  |    |    |     |    |   |    |     |   |    |    |    | 1 | 8  |    |    | 1  | 4  |      | 20  |
| 見  |          |    |    |    |    |    | 272 | 6  | 1 | 15 |     |   |    | 1  |    |   |    |    | 1  |    |    | 2    | 298 |
| 邪  | 3        |    |    | 4  |    |    |     |    |   | 1  | 1   |   |    |    |    | 6 | 8  |    |    | 14 | 1  |      | 35  |
| 並  | <u>.</u> |    | 20 |    |    |    |     |    |   |    |     |   |    |    | 59 |   |    |    |    |    |    |      | 79  |
| 來  | 2        |    |    |    | 2  |    | 2   |    |   |    | 212 |   | 14 |    | 1  |   |    | 2  |    |    |    |      | 233 |
| 奉  | L.       |    | 2  |    |    | 28 |     |    |   |    |     |   |    |    | 9  |   |    |    |    |    |    |      | 39  |
|    |          |    |    |    |    |    |     |    |   |    |     |   |    |    |    |   |    |    |    |    |    |      |     |

| 定  |     | 3   | 12  |     |     |     |    |     |     |     |    | 1   |     |    | 1   | 86  |    |    |     | 1   | 104  |
|----|-----|-----|-----|-----|-----|-----|----|-----|-----|-----|----|-----|-----|----|-----|-----|----|----|-----|-----|------|
| 明  |     |     |     |     |     |     |    |     |     | 103 | 1  |     |     |    |     |     | 2  |    |     |     | 106  |
| 泥  |     |     |     |     |     |     |    |     |     |     | 28 | 9   |     |    |     |     |    |    |     |     | 37   |
| 知  |     | 2   | 13  |     |     |     | 4  |     |     |     |    |     |     |    |     |     |    |    | 26  |     | 45   |
| 初  |     | 17  |     |     |     |     |    |     |     |     |    |     |     |    |     | 1   |    | 1  |     |     | 19   |
| 非  | 11  |     |     | 23  |     |     |    |     |     |     |    |     | 4   |    |     |     | 1  |    |     |     | 39   |
| 為  |     |     |     | 1   |     | 1   |    |     |     |     |    |     |     |    |     |     | 13 |    |     | 21  | 36   |
| 穿  |     | 26  |     |     |     |     |    |     |     |     |    |     |     | 4  |     |     |    |    |     |     | 30   |
| 娘  |     |     |     |     |     |     |    |     | 2   |     | 11 | 4   |     |    |     |     |    |    |     | 2   | 19   |
| 神  |     |     | 1   |     |     |     |    |     |     |     |    |     |     |    | 15  |     |    | 3  |     |     | 19   |
| 從  |     | 25  |     |     |     |     | 4  |     |     |     |    |     |     | 20 | 3   |     |    | 5  | 3   |     | 60   |
| 清  |     | 26  |     |     |     |     |    |     |     |     |    |     |     | 25 | 2   |     |    | 2  |     |     | 55   |
| 疏  |     | 2   |     |     |     |     |    |     | 1   |     |    |     |     | 1  | 42  |     |    | 1  | 1   |     | 48   |
| 莊  |     |     |     |     |     |     | 5  |     |     |     |    |     |     |    | 1   |     |    |    | 19  |     | 25   |
| 透  |     |     | 6   |     |     | 1   |    |     | 1   |     |    |     |     |    |     | 50  |    |    |     |     | 58   |
| 喻  |     |     |     |     | 1   | 1   |    |     |     |     |    | 3   |     | 1  | 1   |     | 1  | 1  |     | 52  | 61   |
| 微  |     |     |     |     |     |     |    |     |     | 13  |    | 1   |     |    |     |     | 11 |    |     | 1   | 26   |
| 滂  | 4   |     |     | 2   |     |     |    |     |     |     |    |     | 43  |    |     |     |    |    |     |     | 49   |
| 溪  |     | 1   |     | 6   | 4   | 13  |    | 69  |     |     |    |     |     | 2  |     |     | 1  |    |     | 1   | 97   |
| 照  |     |     | 1   |     | 2   |     | 7  | 1   |     |     |    |     |     |    | 1   |     |    |    | 73  |     | 85   |
| 群  |     |     |     |     | 8   |     |    | 48  |     |     |    | 1   |     | 1  |     |     |    |    |     |     | 58   |
| 徹  |     | 13  | 1   |     |     |     |    |     |     |     |    |     |     | 1  |     | 2   |    |    |     |     | 17   |
| 疑  |     |     |     |     |     | 1   |    | 1   | 1   |     | 1  | 60  |     |    |     |     |    |    |     | 11  | 75   |
| 端  |     |     | 90  |     |     |     | 2  |     | 1   |     | 2  | 2   |     |    |     | 1   |    |    | 2   |     | 100  |
| 精  |     | 2   | 1   |     | 1   |     | 40 | 1   |     |     |    |     |     | 3  |     |     |    |    | 47  | 2   | 97   |
| 審  |     | 9   |     |     |     |     |    |     |     |     |    |     |     | 1  | 46  |     |    | 5  | 1   | 3   | 65   |
| 影  |     |     |     |     | 1   |     |    | 1   |     |     |    | 2   |     |    |     |     | 21 |    |     | 83  | 108  |
| 敷  |     |     |     | 10  |     | 1   |    |     |     |     |    |     | 4   |    |     |     | 1  |    |     |     | 16   |
| 澄  |     | 48  | 2   |     |     |     |    |     |     |     |    |     |     | 3  |     | 1   |    |    | 2   |     | 56   |
| 曉  | 1   |     |     | 14  | 1   | 42  |    | 2   | 1   |     |    | 1   |     |    |     |     | 2  | 3  |     | 3   | 70   |
| 封吊 | 93  |     |     | 1   |     |     |    |     |     |     |    |     | 10  |    |     |     |    |    |     |     | 104  |
| 禪  |     | 5   |     |     |     |     | 1  |     |     |     |    |     |     |    | 41  | 1   |    | 8  | 2   |     | 58   |
| 總計 | 153 | 201 | 148 | 118 | 316 | 124 | 68 | 162 | 254 | 127 | 76 | 117 | 148 | 78 | 241 | 156 | 77 | 99 | 195 | 224 | 3082 |

5.2.2 分組對應

上列逐類對應雖可羅列各類對應的詳情,唯對於音韻規律的探究或相關語言的教學 而言,則難免失之瑣碎而缺乏系統性。在實際運用時,分類對應所呈現的數據,往往更 富有教學、研究的價值。欲進行分類對應的統計,自然應先對各筆紀錄的各類屬性進行 分析;分析完成之後,即可仿照逐類對應的統計程序,製作各種分類對應統計表。茲以

中古五音與客語發音部位對應關係表為例,統計如下:

| 分區 | 1 |
|----|---|
| 重複 | 1 |

| 計數 的字 | 客部位 |       |     |     |     |     |     |      |
|-------|-----|-------|-----|-----|-----|-----|-----|------|
| 五音    | 舌尖  | 舌尖前   | 舌面  | 舌根  | 唇齒  | 喉   | 雙唇  | 總計   |
| 牙音    |     | 1     | 2   | 434 | 7   | 33  |     | 477  |
| 正齒二   | -   | 2 91  | 8   |     |     |     |     | 101  |
| 正齒三   | -   | 3 206 | 6   | 3   |     | 3   |     | 221  |
| 舌上    | 28  | 8 82  | 5   | 4   |     | 2   |     | 121  |
| 舌齒    | 200 | 6     |     | 23  |     | 12  | 2   | 243  |
| 舌頭    | 259 | 9 5   |     | 10  |     | 1   |     | 275  |
| 重脣    | -   | 1     |     |     | 5   |     | 309 | 315  |
| 喉音    | -   | 3 1   | 5   | 25  | 94  | 241 | 2   | 371  |
| 輕脣    |     |       |     | 1   | 67  | 2   | 41  | 111  |
| 齒頭    | 4   | 2 171 | 154 | 3   |     | 2   |     | 332  |
| (空白)  | 70  | 0 32  | 16  | 40  | 11  | 27  | 45  | 241  |
| 總計    | 574 | 4 589 | 196 | 543 | 184 | 323 | 399 | 2808 |

上表分頁欄位中,「分區」格右側選「1」,表示只統計「北四縣」語料;「重複」格 右側選「1」,表示中古同音且客語同音之字併為一筆計算。由此可知:中古牙音所對應 的現代客語主要是舌根音,其次是喉音。若點按次要對應的數字 33,則可另開視窗呈現 該 33 筆紀錄,進而可以發現此類喉音多為「溪」類今讀「h」聲母者。

6. Excel 相關指令與函數

Excel 提供相當多樣的指令與函數,且可自行設定巨集程式,執行批次運算。唯巨 集通常比較適合已經過正規化處理的資料表,用來反覆執行相同模式的處理運算;對於 類似本文所處理的繁雜語料而言,必須隨時因勢制宜,甚至需要人工逐筆校正,則設計 巨集程式來處理,反而事倍功半。因此本文採用 Excel 基本指令與函數,相對而言,其 邏輯亦較巨集程式單純。本節歸納前述處理流程中使用的所有指令與函數,統計其使用 次數,並略述其使用方式及其功能。

6.1 指令

| 編號 | 相關指令 | 使用<br>次數 | 語法或操作方式       | 功能              |
|----|------|----------|---------------|-----------------|
| 1  | &    | 7        | х & у         | 將「&」左右參數值串接成新字串 |
| 2  | 向下複製 | 0        | 在儲存格右下侧「填滿控點」 | 將儲存格公式依照相對位址往下  |
| 2  | 公式   | 9        | 點兩下           | 複製到資料末端         |

| 編號 | 相關指令                   | 使用<br>次數 | 語法或操作方式                              | 功能                                      |
|----|------------------------|----------|--------------------------------------|-----------------------------------------|
| 3  | 向下填满                   | 4        | 連續選取上下多個儲存格後,<br>再按 Ctrl+D 控制鍵       | 將選定範圍中最上端的儲存格內<br>容和格式複製到以下所有選取儲<br>存格中 |
| 4  | 向右填满                   | 4        | 連續選取左右多個儲存格後,<br>再按 Ctrl+R 控制鍵       | 將選定範圍中最左側的儲存格內<br>容和格式複製到右方所有選取儲<br>存格中 |
| 5  | 自動篩選                   | 8        | 在資料區中的標題列時,點選<br>資料->篩選->自動篩選        | 呈現篩選紐以便篩選,或隱藏篩<br>選紐                    |
| 6  | 刪除列                    | 4        | 選取刪除列範圍後,在選取區<br>間內按右鍵->刪除           | 删除選定範圍,並將以下紀錄往<br>上移                    |
| 7  | 刪除欄                    | 3        | 選取刪除欄範圍後,在選取區<br>間內按右鍵->刪除           | 刪除選定範圍,並將右側紀錄往<br>左移                    |
| 8  | 取代                     | 3        | 編輯->取代,設定尋找目標和<br>取代值,按全部取代紐         | 替换字串                                    |
| 9  | 凍結窗格                   | 1        | 選定凍結起始位置,視窗->凍<br>結窗格                | 保留工作表上凍結起始位置上方<br>和左側訊息                 |
| 10 | 插入列                    | 1        | 選取一列或數列,插入->列                        | 在游標所在列插入選定列數,並<br>將原列紀錄往下移              |
| 11 | 插入複製<br>的儲存格           | 1        | 複製,選取一格或連續數格,<br>按右鍵->插入複製的儲存格       | 貼上複製內容並將現有儲存格往<br>右移或往下移                |
| 12 | 插入欄                    | 5        | 選取一欄或數欄,插入->欄                        | 在游標所在欄插入選定欄數,並<br>將原欄紀錄往右移              |
| 13 | 貼上                     | 6        | 编輯->貼上,或按右鍵->貼上                      | 將剪貼簿內容貼在指標及其右下<br>同等範圍內,並覆蓋該範圍內舊<br>資料  |
| 14 | 資料剖析<br>->分隔符<br>號->\$ | 1        | 將選定範圍內儲存格內容依<br>「\$」號拆解,並覆蓋其右側內<br>容 | 將合併在一欄之資料內容拆解至<br>不同欄位存放                |
| 15 | 資料剖析<br>->分隔符<br>號->空格 | 1        | 將選定範圍內儲存格內容依照<br>空格拆解,並覆蓋其右側內容       | 將合併在一欄之資料內容拆解至<br>不同欄位存放                |
| 16 | 遞減排序                   | 1        | 點按遞減排序工具紐                            | 依照游标所在栏值将资料表遞減<br>排列                    |
| 17 | 遞增排序                   | 7        | 點按遞增排序工具紐                            | 依照游标所在栏值将资料表远增<br>排列                    |

| 編號 | 相關指令      | 使用<br>次數 | 語法或操作方式         | 功能                            |
|----|-----------|----------|-----------------|-------------------------------|
| 18 | 樞紐分析<br>表 | 9        | 資料->樞紐分析表及圖報表   | 依照選定欄位,交叉統計各項對<br>應數值         |
| 19 | 複製        | 15       | 選取->右鍵->複製      | 將所選取內容複製到剪貼簿                  |
| 20 | 盆瑕        | 2        | 按篩選紐->選定篩選方式->設 | 篩選符合特定條件的紀錄,並隱                |
| 20 | 雪皮        | 5        | 定篩選值            | 藏其他紀錄                         |
|    | 選擇性肚      |          |                 | 將儲存格現值存入,並清除公                 |
| 21 | 运行任知      | 8        | 編輯->選擇性貼上->值    | 式,可避免因相對位址異動而改                |
|    | 上-7 但     |          |                 | 變儲存格值                         |
|    | 儲存格格      |          |                 | 設定儲存格為文字格式,可防止                |
| 22 | 式->數值     | 2        | 儲存格格式->數值->文字   | 系統將看似日期的字串資料轉為                |
|    | ->文字      |          |                 | 日期                            |
|    | 儲存格格      |          |                 | 机宁健方故为涌田故半,可滥久                |
| 23 | 式->數值     | 4        | 儲存格格式->數值->通用   | 成大帕什哈匈迪用哈式, 9 避免<br>么结收八十祖五十宁 |
|    | ->通用      |          |                 | 亦 航 枏 公 式 税 局 义 子             |

6.2 函數

| 編號 | 相關函數    | 使用<br>次數 | 語法或操作方式           | 功能              |
|----|---------|----------|-------------------|-----------------|
| 24 | EXACT() | 2        | EXACT(字串 1,字串 2)  | 檢查兩個字串是否完全相同    |
| 25 |         | 2        | FIND(待查字串,查詢對象,開始 | 計算待查字串在查詢對象中出現  |
| 23 | FIND()  | 2        | 查詢位置)             | 的位置             |
| 26 | IFO     | 7        | IF(條件式,條件成立時傳回值,  | 根据低件识完甘估        |
| 20 | IF()    | /        | 條件不成立時傳回值)        | <b>松稼味什設足共值</b> |
| 27 | LEFT()  | 3        | LEFT(字串,長度)       | 從字串左側擷取指定長度內容   |
| 28 | LEN()   | 2        | LEN(字串)           | 計算字串長度          |
| 20 | ΜΙΦΟ    | 1        | MID(宁史 扣払位罢 長庄)   | 從字串左邊指定位置截取指定長  |
| 29 | MID()   | 1        | IMID(于中,起始位重,衣皮)  | 度內容             |
| 30 | OR()    | 1        | OR(P,Q)           | 傳回「P 或 Q」的邏輯值   |
| 31 | RIGHT() | 2        | RIGHT(字串,長度)      | 從字串右側擷取指定長度內容   |
| 32 | ROW()   | 1        | ROW()             | 傳回所在列的列號        |
| 33 | TRIM()  | 2        | TRIM(字串)          | 删除字串中多餘的空格      |

# 7. 結論

語料庫語言學是二十世紀新興的語言科學,大量而精確的語料有助於語言理論的探 求與驗證。唯在具體運用時,則須妥適規劃語料的儲存格式,方能發揮較大的參考價值。 在處理語料時,難免會遇到未經正規處理的素材,如此則必須耗費一番轉檔處理的工 夫。本文以客語認證語料為例,說明利用 Excel 指令與函數整理語料的經驗;除將原始 文書檔案形式的語料轉為資料表之外,並與中古音類資料表結合,最後再利用樞紐分析 表的功能,呈現古今音類的對應規律。對於中古漢語或客語的教學與研究,應可發揮執 簡馭繁的功效。

【參考文獻】

行政院客家委員會. 2009. 《客語能力認證基本詞彙-中級、中高級暨語料選粹-四縣》。 http://elearning.hakka.gov.tw/Kaga/Kaga Attach QDM.aspx?xItem=47689。

兔兔電腦教室. Excel 試算表教學網站。<u>http://www.bonny.idv.tw/www/exexcel/index.htm</u>。 駱嘉鵬. 2010. 〈《臺灣閩南語常用詞辭典》音字系統一致性的校正——資料庫管理程式 在辭典校對作業上的用例〉,《臺灣語文研究》, 5.2:43-62。